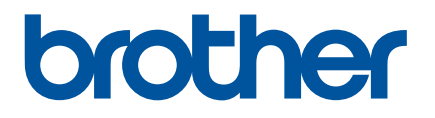

# P-touch Transfer Manager Kullanmı

## Giriş

## Önemli Not

- Bu belgenin içindekiler ve bu ürünün özellikleri önceden bildirilmeksizin değişikliğe tabidir.
- Brother, burada bulunan teknik özellikler ve materyallerde önceden bildirmeksizin değişiklik yapma hakkını saklı tutar ve yayınlarla ilgili tipografik ve diğer hatalar dahil ancak bunlarla sınırlı olmamak üzere, sunulan materyallere güvenmekten kaynaklanan hasarlar (dolaylı hasarlar dahil) sorumlu olmayacaktır.
- Bu belgedeki ekran görüntüleri bilgisayarınızın işletim sistemine bağlı olarak farklı olabilir.
- Yazıcıyı kullanmadan önce, güvenlik ve doğru çalışma ile ilgili bilgiler için yazıcıyla birlikte verilen tüm belgeleri okuduğunuzdan emin olun.

#### Bu Kılavuzda kullanılan semboller

Bu kılavuzda aşağıdaki semboller kullanılmıştır.

| 0 | Önemli | İzlenmesi gereken bilgileri veya talimatları gösterir. Bunlara uyulmaması hasara veya kullanamama durumuna neden olabilir.     |
|---|--------|----------------------------------------------------------------------------------------------------|
|   | Not    | Ürünü daha iyi anlamanıza ve daha verimli kullanmanıza yardımcı olabilecek bilgiler veya talimatlar sağlayan notları gösterir. |

#### Ticari Markalar ve Telif Hakları

BROTHER, Brother Industries, Ltd.'in ticari markası veya tescilli ticari markasıdır.

© 2014 Brother Industries, Ltd. Tüm hakları saklıdır.

Microsoft, Windows Vista, Windows Server ve Windows, Microsoft Corp.'ın Amerika Birleşik Devletleri ve/veya diğer ülkelerde tescilli ticari markaları veya ticari markalarıdır.

Apple, Macintosh, Mac OS Apple Inc.'ın Amerika Birleşik Devletleri ve diğer ülkelerde ticari markalarıdır.

Brother ürünlerinde, ilgili belgelerde ve diğer materyallerde görünen şirketlerin her türlü ticari adları ve ürün adları, bu şirketlerin ticari markaları veya tescilli ticari markalarıdır.

## P-touch Transfer Manager Kullanmı (Windows<sup>®</sup> için)

Bu uygulama şablonları ve diğer verileri yazıcıya aktarmanızı ve verilerinizin yedeklerini bilgisayara kaydetmenizi sağlar.

Bu işlev Macintosh bilgisayarlarla desteklenmez.

#### P-touch Transfer Manager Kullanmı

- 1 P-touch Editor'ı kullanarak bir şablon oluşturun veya açın.
- 2 Şablonu P-touch Transfer Manager'a aktarın. (Bkz. Etiket Şablonunu P-touch Transfer Manager'a Aktarma sayfa 2.)
- 3 Şablonu P-touch Transfer Manager'ı kullanarak yazıcıya aktarın. (Bkz. Şablonları Bilgisayardan Yazıcıya Aktarma sayfa 5.)
- 4 Yazıcıya aktarılmış şablonu (bilgisayar kullanmadan) yazdırın. (Kullanım Kılavuzu'na bakın.)

#### Etiket Şablonunu P-touch Transfer Manager'a Aktarma

P-touch Editor'da oluşturulan etiket şablonları önce P-touch Transfer Manager'a aktarılmalıdır.

- 1 P-touch Editor'da, aktarılacak etiket şablonunu açın.
- 2 [Dosya] [Aktarma Şablonu] [Önizle] öğesini tıklatın. Oluşturulan şablon yazıcıya gönderilip yazdırılmadan önce yazdırılan şablonun bir önizlemesini kontrol edebilirsiniz.
- 3 Görüntülenen şablonda bir sorun yoksa, [Aktarma Şablonu] öğesini tıklatın. P-touch Transfer Manager başlatılır.

#### 🖉 Not

P-touch Transfer Manager'ı aşağıdaki prosedürü kullanarak da başlatabilirsiniz.

• Windows Vista $^{\mathbb{R}}$  / Windows $^{\mathbb{R}}$  7 için

Başlat düğmesinden, [Tüm Programlar] - [Brother P-touch] - [P-touch Tools] - [P-touch Transfer Manager 2.2] öğesini tıklatın.

- Windows  $^{\ensuremath{\mathbb{R}}}$  8 / Windows  $^{\ensuremath{\mathbb{R}}}$  8.1 için

[Uygulamalar] ekranında [P-touch Transfer Manager 2.2] öğesini tıklatın.

#### P-touch Transfer Manager Kullanmı

P-touch Transfer Manager başlatıldığında, ana pencere görüntülenir.

## 🖉 Not

P-touch Transfer Manager'ı P-touch Editor'dan da başlatabilirsiniz.

[Dosya] - [Aktarma Şablonu] - [Transfer] öğesini tıklatın.

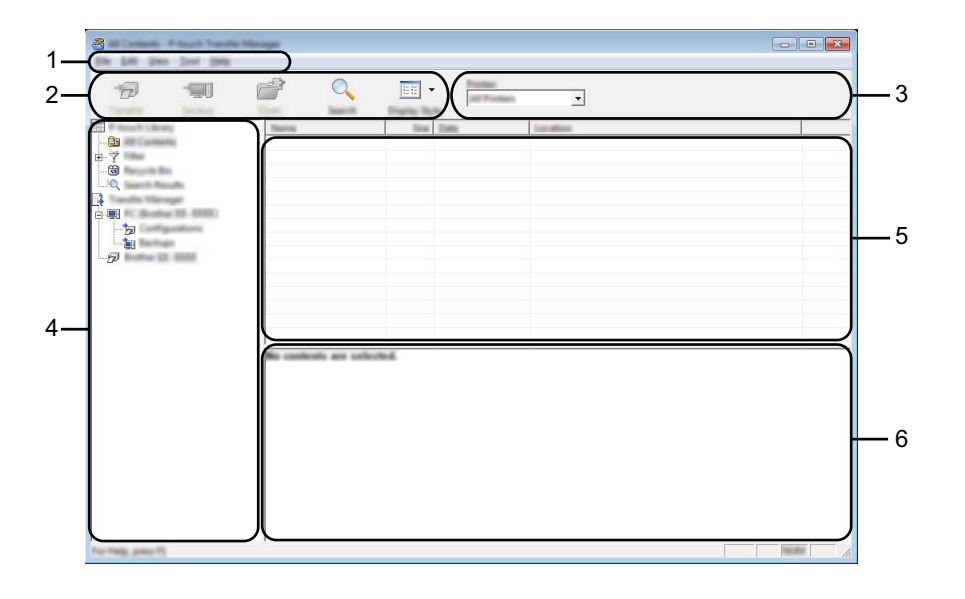

#### 1 Menü çubuğu

İşlevlerine göre her menü başlığının altında gruplanan ([Dosya], [Düzenle], [Görünüm], [Araç] ve [Yardım]) çeşitli komutlara erişim sağlar.

#### 2 Araç Çubuğu

Sık kullanılan komutlara erişim sağlar.

#### 3 Yazıcı seçicisi

Verilerin hangi yazıcıya aktarılacağını seçmenize izin verir. Bir yazıcıyı seçtiğinizde, veri listesinde yalnızca seçili yazıcıya gönderilebilen veriler görüntülenir.

#### 4 Klasör görünümü

Klasörlerin ve yazıcıların bir listesini görüntüler. Bir klasör seçtiğinizde, seçili klasördeki şablonlar, şablonlar listesinde görüntülenir.

Bir yazıcıyı seçerseniz, yazıcıda saklanan mevcut şablonlar ve diğer veriler görüntülenir.

#### 5 Şablonlar listesi

Seçili klasörde şablonlar listesi görüntüler.

#### 6 Önizle

Şablonlar listesinde şablonların bir önizlemesini görüntüler.

## Araç Çubuğu Simgelerinin Açıklamaları

| Simge | Düğme adı                                   | İşlev                                                                             |  |  |
|-------|---------------------------------------------|-----------------------------------------------------------------------------------|--|--|
|       | Aktarım                                     | Şablonları ve diğer verileri USB yoluyla bilgisayardan yazıcıya aktarır.          |  |  |
|       |                                             | Diğer uygulamalara aktarılacak verilerin dosya türünü değiştirir.                 |  |  |
| 72    | Transfer Dosyasını Kaydet                   | Verileri Wi-Fi veya LAN yoluyla aktarırken dosya adı uzantısı olarak              |  |  |
|       | (Bir yazıcıya bağlı<br>olmadığında)         | "BLF"yi seçin. Verileri USB veya Bluetooth yoluyla aktarırken<br>"PDZ"yi seçin.   |  |  |
|       |                                             | Kullanılabilir arayüzler Brother makinenize bağlı olarak değişir.                 |  |  |
|       | Yedekle                                     | Vozioida kaudadilan aablanlari ya diğar yarilari alır ya bilgioayara              |  |  |
| -     | (Yalnızca P-touch Transfer<br>Manager için) | kaydeder.                                                                         |  |  |
|       | Aç                                          | Seçilen şablonu açar.                                                             |  |  |
|       | Yazdır                                      |                                                                                   |  |  |
|       | (Yalnızca P-touch Library için)             | Yazıcıyla seçili etiket şablonunu yazdırır.                                       |  |  |
| Q     | Ara                                         | P-touch Library'ye kaydedilen şablonları veya diğer verileri<br>aramanızı sağlar. |  |  |
|       | Görüntüleme Stili                           | Dosya gösterim stilini değiştirir.                                                |  |  |

#### Şablonları Bilgisayardan Yazıcıya Aktarma

Şablonları bilgisayardan yazıcıya aktarmak için aşağıdaki prosedürü kullanın.

 Bilgisayarı ve yazıcıyı USB yoluyla bağlayın ve yazıcıyı açın. Yazıcı modeli adı klasör görünümünde görüntülenir. Klasör görünümünde bir yazıcıyı seçerseniz, yazıcıda saklanan mevcut şablonlar ve diğer veriler görüntülenir.

2 Şablonu ve diğer verileri aktarmak istediğiniz yazıcıyı seçin.

| Statement Frank Tanda Maraye | • |
|------------------------------|---|
|                              |   |
|                              |   |

#### Önemli

Verileri aktarmadan önce, bilgisayarın ve yazıcının USB kablosuyla doğru bağlandığından ve yazıcının gücünün Açık olduğundan emin olun.

3 [Yapılandırmalar] klasörünü sağ tıklatın, [Yeni] öğesini seçin ve sonra yeni bir klasör oluşturun.

| A Contra D Contra Co<br>The Lat. Theo Test Inc | offgotion: 7 Iosh Taole W<br>N | rage                                |                                                              |            |                                 |
|------------------------------------------------|--------------------------------|-------------------------------------|--------------------------------------------------------------|------------|---------------------------------|
| 6 1                                            |                                |                                     |                                                              |            |                                 |
| The second strength                            | Transfer Name                  | tim Ture                            | Date                                                         | Kap Auropt | Name                            |
|                                                |                                | 100 Laped<br>100 Laped<br>200 Laped | 15.56/2013 52548-<br>10.56/2013 52548-<br>12.56/2013 528-05- |            | narradha<br>C2 da<br>address No |
|                                                | Popeter.                       |                                     |                                                              |            |                                 |
|                                                |                                |                                     |                                                              |            |                                 |
|                                                | •                              |                                     | m                                                            |            | •                               |
|                                                | No controls are cells          | and .                               |                                                              |            |                                 |
| Creation is new facilities                     |                                |                                     |                                                              |            |                                 |

Yukarıdaki örnekte, [Aktarım] klasörü oluşturulur.

Aktarmak istediğiniz şablonu veya diğer verileri sürükleyin ve yeni klasöre yerleştirin.

Şablonları ve diğer verileri [Yapılandırmalar] klasöründeki klasörü seçerek, [Tüm İçerikler] öğesini seçerek veya [Düzenler] gibi [Filtre] altındaki kategorilerden birini seçerek görüntüleyebilirsiniz.

Birden fazla şablonu veya diğer verileri aktarırken, aktarmak istediğiniz tüm dosyaları sürükleyin ve klasöre yerleştirin.

Her bir dosyaya yeni klasöre konulduğunda bir anahtar numarası (yazıcıdaki bellek konumu) atanır.

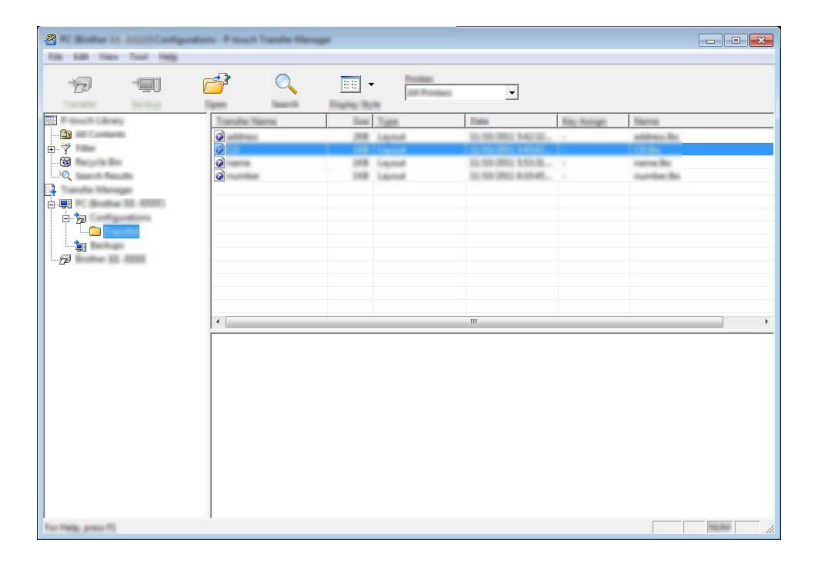

5 Bir öğeye atanan anahtar numarasını değiştirmek için, öğeyi sağ tıklatın, [Tuş Atama] öğesini seçin ve sonra istenen anahtar numarasını seçin.

| 8<br><del>1</del> 77 - 111 | e     | -<br>1<br>2<br>3                                                                                                    | <b>_</b>                                                                                                    |                        |      |
|----------------------------|-------|----------------------------------------------------------------------------------------------------|----------------------------------------------------------------------------------------------------|------------------------|------|
|                            | Impor | • 4<br>6<br>7<br>8<br>9<br>10<br>11<br>12<br>13<br>14<br>15<br>16<br>17<br>13<br>14<br>15<br>16<br>17<br>12<br>13<br>14<br>15<br>16<br>17<br>12<br>13<br>14<br>15<br>16<br>17<br>12<br>20<br>21<br>22<br>23<br>24<br>25<br>26<br>27<br>28<br>27<br>28<br>27<br>28<br>27<br>28<br>27<br>28<br>27<br>28<br>27<br>28<br>27<br>28<br>27<br>28<br>27<br>28<br>27<br>28<br>27<br>28<br>27<br>28<br>27<br>28<br>27<br>28<br>27<br>28<br>27<br>28<br>27<br>28<br>27<br>28<br>27<br>28<br>28<br>28<br>28<br>28<br>28<br>28<br>28<br>28<br>28 | 1000<br>10.0000 40.004<br>10.0000 10.000<br>10.0000 10.000<br>10.0000<br>10.00000<br>10.0000<br>10.0000<br>10.0000<br>10.000000<br>10.00000<br>10.00000<br>10.000000000<br>10.00000 | 70-1000<br>2<br>3<br>7 | Name |

## 🖉 Not

- Yazıcıya aktarılan tüm verilere bir anahtar numarası atanır.
- Yazıcıya aktarılan şablon yazıcıya daha önce kaydedilmiş başka bir şablonla aynı anahtar numarasına sahipse, yeni şablon eskisinin üzerine yazılır. Yazıcıya kaydedilen şablon anahtar numarası atamalarını şablonları veya diğer verileri yedekleyerek onaylayabilirsiniz (bkz. Yazıcıya Kaydedilen Şablonları veya Diğer Verileri Yedekleme sayfa 8).
- Yazıcı belleği doluysa, yazıcının kalıcı belleğinden bir veya daha fazla şablonu silin (bkz. Yazıcıya Kaydedilen Şablonları veya Diğer Verileri Yedekleme sayfa 8).
- 6 Aktarılacak şablonların veya diğer verilerin adlarını değiştirmek için, istediğiniz öğeyi tıklatın ve yeni adı girin.
- 7 Aktarmak istediğiniz şablonları veya diğer verileri içeren klasörü seçin ve sonra [Aktarım] öğesini tıklatın. Bir onay mesajı görüntülenecektir.

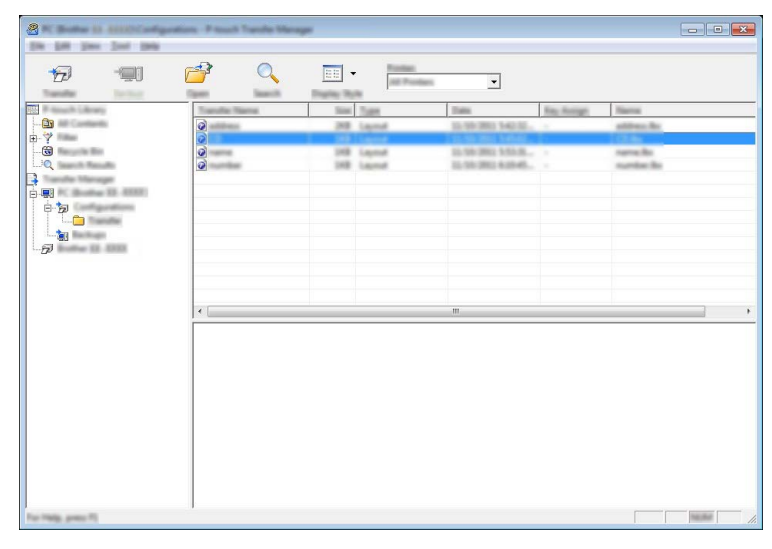

#### 🖉 Not

Tek tek öğeleri de yazıcıya aktarabilirsiniz. Aktarmak istediğiniz şablonu veya diğer verileri seçin ve sonra [Aktarım] öğesini tıklatın.

8 [Tamam] öğesini tıklatın.

| P-Issailt T | ande Managet                                      | x |
|-------------|---------------------------------------------------|---|
| 4           | This on the computer will be used to the printer. |   |
| -           | Of to continue?                                   |   |
|             |                                                   | 1 |

Seçili şablonlar veya diğer veriler yazıcıya aktarılır.

#### Önemli

Yazıcıya aktarılmış verileri yazdırmak için, yazıcı aktarım modundan normal moda geçirilmelidir. Yazıcıyı kapatın ve sonra yeniden açın.

### Yazıcıya Kaydedilen Şablonları veya Diğer Verileri Yedekleme

Yazıcıya kaydedilen şablonları almak ve bilgisayara kaydetmek için aşağıdaki prosedürü kullanın.

#### Önemli

- Yedeklenmiş şablonlar bilgisayarda düzenlenemez.
- Yazıcının modeline bağlı olarak, bir yazıcı modelinde yedeklenen şablonlar veya diğer veriler başka bir yazıcı modeline aktarılamayabilir.

 Bilgisayarı ve yazıcıyı bağlayın ve yazıcıyı açın. Yazıcı modeli adı klasör görünümünde görüntülenir. Klasör görünümünde bir yazıcıyı seçerseniz, yazıcıda saklanan mevcut şablonlar ve diğer veriler görüntülenir.

| a barra 10 1000 1 aust 1 aust | Manager         |              |                   |            |                          |
|-------------------------------|-----------------|--------------|-------------------|------------|--------------------------|
| th 18 per lot per             | 2               |              |                   |            |                          |
|                               |                 |              | •                 |            |                          |
| Text I have been              | Transfer Street | Display Ryle | 1000              | The Avenue | Committee Transform Name |
|                               | ø               | 148 Templete | 12,58-3912,3957   | 1          |                          |
|                               | <u> </u>        | 148 Template | 11,556-2012 30:57 | 5          |                          |
|                               | 6               | 100 Templete | 12,550,000,000    |            | -                        |
| Tuesda Marage                 |                 |              |                   |            |                          |
|                               |                 |              |                   |            |                          |
|                               |                 |              |                   |            |                          |
|                               |                 |              |                   |            |                          |
| e-ta                          |                 |              |                   |            |                          |
| T. 🔁 Tanata                   |                 |              |                   |            |                          |
|                               |                 |              |                   |            |                          |
|                               |                 |              | m                 |            | •                        |
|                               |                 |              |                   |            |                          |
|                               |                 |              |                   |            |                          |
|                               |                 |              |                   |            |                          |
|                               |                 |              |                   |            |                          |
|                               |                 |              |                   |            |                          |
|                               |                 |              |                   |            |                          |
|                               |                 |              |                   |            |                          |
|                               |                 |              |                   |            |                          |
|                               |                 |              |                   |            |                          |
| For Heig, press 7]            | 1               |              |                   |            |                          |

2 Yedeklemenin yapılacağı yazıcıyı seçin ve ardından [Yedekle] öğesini tıklatın. Bir onay mesajı görüntülenir.

| R-mark S |                                                                      |   |
|----------|----------------------------------------------------------------------|---|
| <u>^</u> | Poster data will be backed up onto the computer.<br>Of the continued |   |
|          |                                                                      | 1 |

#### [Tamam] öğesini tıklatın.

Yazıcı altında klasör görünümde yeni bir klasör oluşturulur. Klasör adı yedeğin tarih ve saatine bağlıdır. Tüm yazıcı şablonları ve diğer veriler yeni klasöre aktarılır ve bilgisayara kaydedilir.

#### Tüm Yazıcı Verilerini Silme

Yazıcıya kaydedilen tüm şablonları veya diğer verileri silmek için aşağıdaki prosedürü kullanın.

- 1 Bilgisayarı ve yazıcıyı bağlayın ve yazıcıyı açın. Model adı klasör görünümünde görüntülenir.
- 2 Modelinizi sağ tıklatın ve ardından [Tümünü sil] öğesini seçin.

| States 11 1000 Prouch Taxa | te Menuget    |                                                              |                                                                              |           |                          |
|----------------------------|---------------|--------------------------------------------------------------|------------------------------------------------------------------------------|-----------|--------------------------|
| 6                          |               |                                                              |                                                                              |           |                          |
| The Second Sciences        | Transfer Name | Non Topp                                                     | Date                                                                         | Rep Humps | Commentant Database Name |
|                            | ធ្លើធ្លើធ្វើ  | 258 Tongtate<br>258 Tongtate<br>358 Tongtate<br>258 Tongtate | 12-10-2012 20-17<br>12-16-2012 20-17<br>12-16-2012 20-17<br>12-16-2012 20-17 | 2 5 8 7   |                          |
|                            |               |                                                              |                                                                              |           |                          |
| -                          |               |                                                              |                                                                              |           |                          |
| Frank Lating               |               |                                                              |                                                                              |           |                          |
|                            |               |                                                              |                                                                              |           |                          |
| Popetas.                   | 171           |                                                              | m                                                                            |           |                          |
|                            |               | uniterated.                                                  | m                                                                            |           |                          |

Bir onay mesajı görüntülenir.

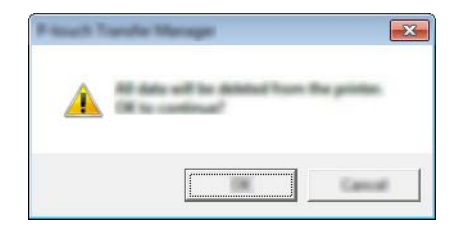

#### [Tamam] öğesini tıklatın.

3

Yazıcıya kaydedilen tüm şablonlar ve diğer veriler silinir.

## brother